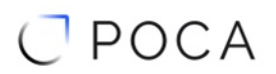

АО "НТЦ ИТ РОСА"

# СИСТЕМА АВТОМАТИЗАЦИИ СБОРКИ И ПОДДЕРЖКИ ПАКЕТОВ, РЕПОЗИТОРИЕВ И ДИСТРИБУТИВОВ ПРОДУКТОВ АВF

# Руководство по эксплуатации

Листов 24

Инв. № подл. Подпись и дата Взам.инв.№. Инв. № дубл. Подпись и дата

# СОДЕРЖАНИЕ

| ВВЕДЕНИЕ                                                                                                    | 3                                                                     |
|----------------------------------------------------------------------------------------------------|-----------------------------------------------------------------------|
| 1 ФУНКЦИОНАЛЬНЫЕ ВОЗМОЖНОСТИ                                                                                                    | 4                                                                     |
| 2 НАЧАЛО РАБОТЫ С СИСТЕМОЙ                                                                                                    | 6                                                                     |
| 1.1 Авторизация в системе через веб-интерфейс                                                                                                    | 6                                                                     |
| 1.2 Главное меню и пользовательский интерфейс                                                                                                    | 6                                                                     |
| 1.3 Просмотр пользовательских проектов                                                                                                    | 7                                                                     |
| 1.4 Публикация собранных пакетов                                                                                                    | 9                                                                     |
| З РАБОТА В ВЕБ-ИНТЕРФЕЙСЕ АВГ                                                                                                    |                                                                       |
| 3.1 Запуск новой сборки                                                                                                    | 10                                                                    |
| 3.2 Этапы сборки проекта                                                                                                    | 11                                                                    |
| 3.2.1 Настройка доступа к репозиторию                                                                                                    | 11                                                                    |
| 3.2.2 Клонирование репозитория проекта                                                                                                    | 11                                                                    |
| 3.2.3 Подготовка файлов для сборки                                                                                                    | 12                                                                    |
|                                                                                                    |                                                                       |
| 3.2.4 Добавление сторонних источников в репозиторий через службу Fil                                                                                                    | e Store12                                                             |
| 3.2.4 Добавление сторонних источников в репозиторий через службу Fil 3.2.5 Коммиты и отправка изменений на сервер                                                                                                    | e Store12<br>14                                                       |
| <ul> <li>3.2.4 Добавление сторонних источников в репозиторий через службу Fil</li> <li>3.2.5 Коммиты и отправка изменений на сервер</li> <li>3.2.6 Запуск сборки пакета</li> </ul>                                                                                                    | e Store12<br>14<br>15                                                 |
| <ul> <li>3.2.4 Добавление сторонних источников в репозиторий через службу Fil</li> <li>3.2.5 Коммиты и отправка изменений на сервер</li> <li>3.2.6 Запуск сборки пакета</li> <li>3.2.7 Проверка тестов после сборки</li> </ul>                                                                           | e Store12<br>14<br>15<br>16                                           |
| <ul> <li>3.2.4 Добавление сторонних источников в репозиторий через службу Fil</li> <li>3.2.5 Коммиты и отправка изменений на сервер</li> <li>3.2.6 Запуск сборки пакета</li> <li>3.2.7 Проверка тестов после сборки</li> <li>3.2.8 Просмотр сборочных листов</li> </ul>                                  | e Store12<br>14<br>15<br>16<br>17                                     |
| <ul> <li>3.2.4 Добавление сторонних источников в репозиторий через службу Fil</li> <li>3.2.5 Коммиты и отправка изменений на сервер</li> <li>3.2.6 Запуск сборки пакета</li> <li>3.2.7 Проверка тестов после сборки</li> <li>3.2.8 Просмотр сборочных листов</li> <li>3.2.9 Завершение сборки</li> </ul> | e Store12<br>14<br>15<br>16<br>17<br>18                               |
| <ul> <li>3.2.4 Добавление сторонних источников в репозиторий через службу Fil</li> <li>3.2.5 Коммиты и отправка изменений на сервер</li> <li>3.2.6 Запуск сборки пакета</li></ul>                                                                                                    | e Store12<br>14<br>15<br>16<br>17<br>18<br>20                         |
| <ul> <li>3.2.4 Добавление сторонних источников в репозиторий через службу Fil</li> <li>3.2.5 Коммиты и отправка изменений на сервер</li> <li>3.2.6 Запуск сборки пакета</li></ul>                                                                                                    | e Store12<br>14<br>15<br>16<br>17<br>18<br>20<br>20                   |
| <ul> <li>3.2.4 Добавление сторонних источников в репозиторий через службу Fil</li> <li>3.2.5 Коммиты и отправка изменений на сервер</li> <li>3.2.6 Запуск сборки пакета</li></ul>                                                                                                    | e Store12<br>14<br>15<br>16<br>17<br>18<br>20<br>20<br>20             |
| <ul> <li>3.2.4 Добавление сторонних источников в репозиторий через службу Fil</li> <li>3.2.5 Коммиты и отправка изменений на сервер</li></ul>                                                                                                    | e Store12<br>14<br>15<br>16<br>17<br>18<br>20<br>20<br>20<br>21       |
| <ul> <li>3.2.4 Добавление сторонних источников в репозиторий через службу Fil</li> <li>3.2.5 Коммиты и отправка изменений на сервер</li></ul>                                                                                                    | e Store12<br>14<br>15<br>16<br>17<br>18<br>20<br>20<br>20<br>21       |
| <ul> <li>3.2.4 Добавление сторонних источников в репозиторий через службу Fil</li> <li>3.2.5 Коммиты и отправка изменений на сервер</li></ul>                                                                                                    | e Store12<br>14<br>15<br>16<br>17<br>18<br>20<br>20<br>20<br>21<br>21 |

# введение

Настоящий документ является руководством по эксплуатации программного обеспечения "Система автоматизации сборки и поддержки пакетов, репозиториев и дистрибутивов продуктов ABF" (Automatic Build Farm, далее в тексте ABF, Система).

ABF — это распределённая среда непрерывной разработки и сборки программного обеспечения, предназначенная для автоматизации процессов создания, тестирования и распространения дистрибутивов Linux и прикладных программ. Система обеспечивает полный цикл разработки, начиная от управления исходным кодом и заканчивая формированием готовых ISO-образов.

В данном документе представлены сведения о порядке работы пользователя с программным комплексом ABF через веб-интерфейс. Руководство содержит описание основных функций пользовательского интерфейса, включая процедуры авторизации, навигации по главному меню и работе с пользовательскими проектами.

Настоящий документ подготовлен в соответствии с технологической инструкцией: "РОСА. Регламент формирования документации к программным продуктам" РСЮК.11001-01 90 01.

# 1 ФУНКЦИОНАЛЬНЫЕ ВОЗМОЖНОСТИ

Система автоматизированной сборки АВГ предоставляет широкий набор инструментов для различных категорий пользователей — разработчиков, мейнтейнеров, администраторов и участников платформ. Ниже представлены ключевые возможности, реализованные в системе.

Общие функции системы:

- интуитивно понятный и функциональный веб-интерфейс;
- возможность участия в групповых проектах;
- гибкая система уведомлений по электронной почте;
- лента активности с актуальными событиями по проектам;

— публичный профиль пользователя с отображением контактной информации и списка публичных проектов.

Для разработчиков:

- интеграция с системой контроля версий git;
- наличие легковесного проектного трекера задач;
- встроенная проектная вики;

 возможность редактирования исходных файлов непосредственно через вебинтерфейс;

 – гибкое управление правами доступа, в том числе создание пользовательских групп;

поддержка как публичных, так и приватных проектов;

комментирование коммитов;

— просмотр истории изменений (log), сравнений (diff) и аннотаций (blame) через веб-интерфейс;

— возможность клонирования (форка) публичных проектов в собственное пространство.

Для мейнтейнеров:

- импорт исходных кодов из .src.rpm через веб-интерфейс;

— сборка пакетов в индивидуальный частный репозиторий, доступный другим пользователям ABF;

 мониторинг состояния сборочных заданий с возможностью фильтрации по владельцу или статусу;

- подробные журналы (логи) выполнения сборок;

— установка собранного пакета для тестирования до его публикации в общий репозиторий;

- одновременная сборка под различные архитектуры и платформы;

— настройка подключаемых репозиториев платформ на уровне отдельной сборки;

возможность отмены запущенной сборки;

автоматическая генерация команд подключения к частному репозиторию;

— безопасная сборка на изолированных контейнерах в распределённой инфраструктуре.

Для администраторов:

управление пользователями системы, включая их блокировку;

- ведение журнала действий и проведение полного аудита операций в системе.

Для владельцев и участников платформ:

поддержка собственных дистрибутивов в рамках системы ABF;

управление составом репозиториев (включение/исключение проектов);

- сборка продуктов (например, ISO-образов).

В экспериментальном режиме реализована поддержка сборки пакетов с учётом их обратных зависимостей. Эта возможность позволяет при обновлении одного пакета автоматически инициировать повторную сборку всех зависимых, что снижает риск нарушения согласованности и повышает надёжность финального дистрибутива.

# 2 НАЧАЛО РАБОТЫ С СИСТЕМОЙ

# 2.1 Авторизация в системе через веб-интерфейс

Для начала работы с ABF пользователь должен авторизоваться в системе. Для этого необходимо:

- 1. Открыть веб-браузер и перейдите по ссылке <u>https://abf.io/</u> для входа в систему POCA ABF;
- 2. Ввести имя пользователя и пароль;
- 3. Нажмите кнопку Войти.

| 📚 📽 Мониторинг задач 🖾 Бюллетени 🕍 Статистика 🔿 Repoclosure 📽 Jenkins | Поиск Регистрация Войти                                  |
|-----------------------------------------------------------------------|----------------------------------------------------------|
| Automatic E                                                           | Build Farm                                               |
| Войти                                                                 |                                                          |
| Псевдоним или Email                                                   |                                                          |
| Пароль Введите пароль здесь.                                          |                                                          |
| Запомнить меня 🗆                                                      | Войти                                                    |
| Забыли пароль?                                                        |                                                          |
| ROSA Лаб. © 2025 - 📩 - О компании - Условия использ                   | ования - АРІ для разработчиков - Идеи для АВГ - Блог АВГ |

Рисунок 1: Форма авторизации пользователей в веб-интерфейсе ABF

# 2.2 Главное меню и пользовательский интерфейс

После успешной авторизации пользователь попадает в главное окно системы. Основные элементы интерфейса:

 верхнее навигационное меню с основными разделами системы, панелью пользователя и кнопкой выхода из системы;  центральная рабочая область для отображения активности пользователя в выбранном разделе системы.

| •  |         |                     |                      |               |                 |                  |                  |                |                  |                 |               | е ×   |
|----|---------|---------------------|----------------------|---------------|-----------------|------------------|------------------|----------------|------------------|-----------------|---------------|-------|
| ÷  | → C     | the state abf.io/#/ |                      |               |                 |                  |                  |                | ☆                | 🚓 Окно в рез    | жиме инкогнит | ro :  |
| \$ | 👌 Платс | рормы 🌍 Проекты     | 🕰 Мониторинг зад     | ач 🝯 Группы   | 🕮 Бюллетени     | 📥 Статистика     | O Repoclosure    | o: Jenkins     | Поиск            |                 | 🕛 mikhailno   | ov2 🗘 |
|    |         | Теперь регистраци   | ия только по инвайта | м. Приглашать | может кто угодн | о, нужно создать | инвайт по ссылке | е и передать с | сылку для регист | рации человеку. |               |       |
|    |         |                     |                      |               | Вход в          | систему выполне  | 2Н.              |                |                  | 2               | ×             |       |
|    |         | Лента активности    | Трекер Пул рекв      | есты Моиде    | йствия          |                  |                  |                |                  |                 |               |       |
|    |         | Создать проект      |                      | Лента ак      | ТИВНОСТИ 🏾      |                  |                  |                |                  |                 |               |       |
|    |         | Фильтры             |                      | Все Код       | Грекер Сборка   |                  |                  |                |                  |                 |               | _     |
|    |         | Владелец проекта    |                      | 0             |                 |                  |                  |                |                  |                 |               | _     |
|    |         | Имя проекта         |                      |               |                 |                  |                  |                |                  |                 |               |       |
|    |         | Мои последние прое  | Экты                 |               |                 |                  |                  |                |                  |                 |               |       |
|    |         | Все мои проекты     |                      |               |                 |                  |                  | •              |                  |                 |               |       |
|    |         | Мои сборки за день  |                      |               |                 |                  |                  |                |                  |                 |               |       |
|    |         | опубликован         | 0                    |               |                 |                  |                  |                |                  |                 |               |       |

Рисунок 2: Главное окно системы после входа, основное меню и активные разделы

# 2.3 Просмотр пользовательских проектов

В разделе **Платформы** (на верхней панели меню) представлен список пользовательских репозиториев.

Для просмотра списка всех пользовательских репозиторев:

- 1. Откройте раздел Платформы в верхнем навигационном меню;
- 2. На экране отобразится список всех доступных проектов с указанием типа дистрибутива;
- 3. Для перехода в конкретный проект нажмите на его имя.

| 👻 🌒 Платформы - ABF 🛛 🗙 🕂                                                    |                                                         |                                                 | _ e ×                         |
|------------------------------------------------------------------------------|---------------------------------------------------------|-------------------------------------------------|-------------------------------|
| $\leftrightarrow$ $\rightarrow$ C $\stackrel{\bullet}{\to}$ abf.io/platforms |                                                         |                                                 | 🛠 🔒 Окно в режиме инкогнито 🗄 |
| 📚 👌 Платформы, 🕫 Проекты 🛭 📽 Монитс                                          | оринг задач 👋 Группы 🖽 Бюллетени 🔟 Статист              | ка O Repoclosure 📽 Jenkins Поиск                | mikhailnov2 🌣                 |
| Теперь регистрация только г                                                  | по инвайтам. Приглашать может кто угодно, нужно соз     | дать инвайт по ссылке и передать ссылку ,       | для регистрации человеку.     |
|                                                                              |                                                         |                                                 |                               |
|                                                                              | Название                                                | Тип дистрибутива                                |                               |
|                                                                              | mikhailnov2_personal                                    | mdv                                             |                               |
|                                                                              |                                                         |                                                 |                               |
|                                                                              | ROSA Лаб. © 2025 · 🚃 · О компании · Условия использован | ия · АРІ для разработчиков · Идеи для АВЕ · Бло | or ABF                        |
|                                                                              |                                                         |                                                 |                               |

Рисунок 3: Просмотр проектов пользователя

При регистрации личного пользователя по умолчанию создается платформа, которая имеет название в формате **логин пользователя\_personal**.

Для просмотра подробной информации о содержимом репозитория и его настроек перейдите в конкретную платформу по нажатию на имя платформы. Для каждого репозитория видны ветки, история изменений и теги.

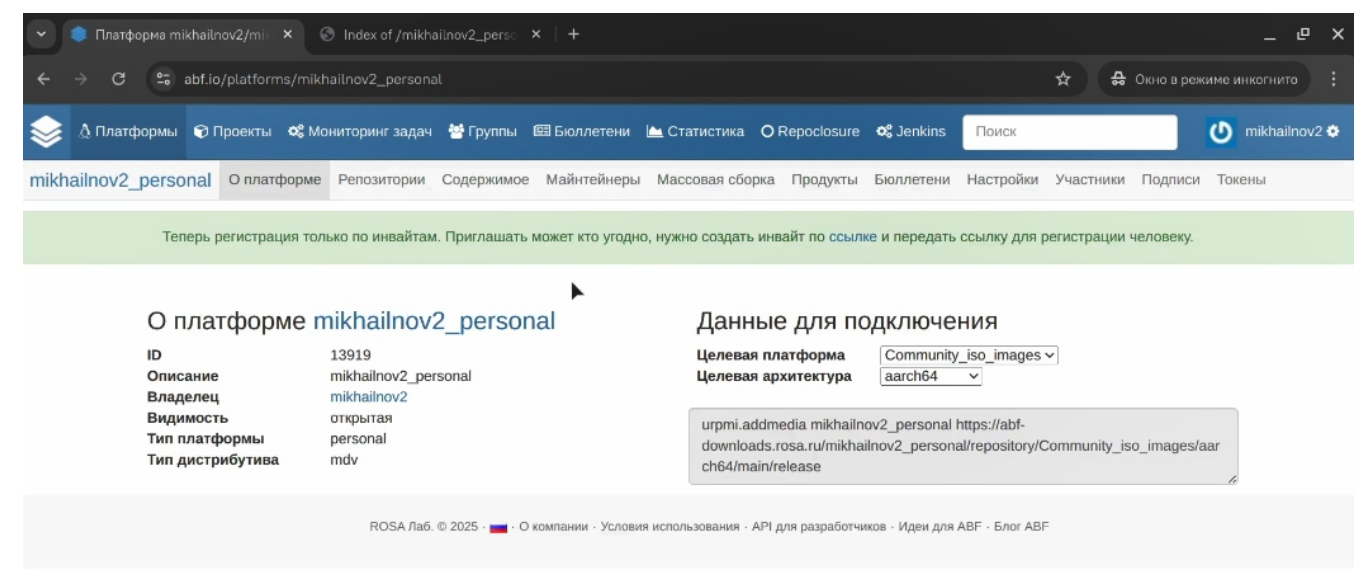

Рисунок 4: Просмотр подробной информации о платформе

Для просмотра всех пакетов, которые будут опубликованы на соответствующих ресурсах, перейдите во вкладку **Содержимое.** 

| ۵۳        | Ілатформы | ŧП                   | роекты 🕫     | Мониторинг задач | 🐸 Группы         | 🕮 Бюллетени         | 🗠 Статистика         | O Repoclosure      | ପ୍ଟ Jenkins     | Поиск                          |             |           | 🕐 mikhailnov2 🌣 |
|-----------|-----------|----------------------|--------------|------------------|------------------|---------------------|----------------------|--------------------|-----------------|--------------------------------|-------------|-----------|-----------------|
| mikhailno | ov2_perso | onal                 | О платфорн   | е Репозитории    | Содержимое       | • Майнтейнеры       | Массовая сбор        | ка Продукты        | Бюллетени       | Настройки                      | Участники   | Подписи   | Токены          |
|           | Ten       | терь ра              | агистрация т | олько по инвайта | и. Приглашать    | может кто угодн     | ю, нужно создать     | инвайт по ссыл     | ке и передать   | <ul> <li>ссылку для</li> </ul> | регистрации | человеку. |                 |
|           | Co        | дер:                 | кимое        | nikhailnov₂      | 2_person         | al                  | Davar                |                    |                 |                                |             |           |                 |
|           | DBC       | дите и               | .Мя фаила и  | ли папки здесь.  |                  |                     | Поиск                | 1                  |                 |                                |             |           |                 |
|           | mik       | (hailno <sup>,</sup> | v2_personal  |                  |                  |                     |                      |                    |                 |                                |             |           |                 |
|           | 💼 re      | ≥posito              | ry           |                  |                  |                     |                      |                    |                 |                                |             |           |                 |
|           |           |                      |              | ROSA Лаб         | . © 2025 · 📷 · C | ) компании - Услови | ия использования · А | .РІ для разработчі | иков · Идеи для | ABF · Gnor AB                  | F           |           |                 |

Рисунок 5: Просмотр содержимого текущего репозитория

# 2.4 Публикация собранных пакетов

Адрес ресурса, на который происходит публикация репозитория, то есть тех пакетов, которые уже собраны, имеет следующий формат:

abf-downloads.rosa.ru/(или иной адрес данной копии abf)/название\_платформы

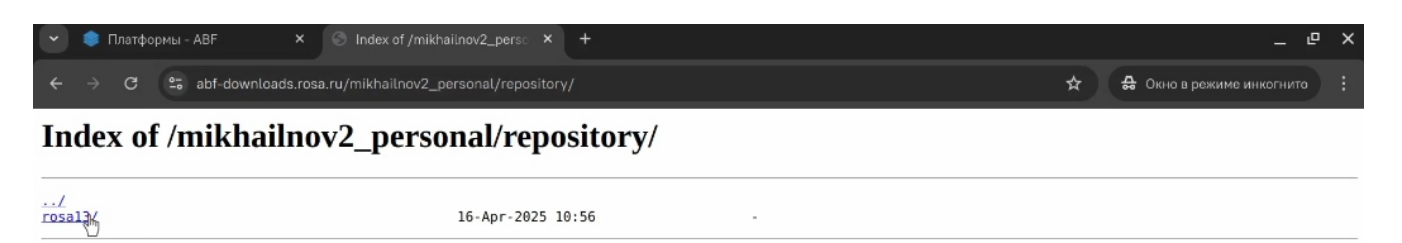

Рисунок 6: Публикация собранных пакетов

# 3 РАБОТА В ВЕБ-ИНТЕРФЕЙСЕ ABF

# 3.1 Запуск новой сборки

Для начала работы по созданию репозитория необходимо создать новый проект и настроить git-репозиторий. Для этого:

- 1. Перейдите на вкладку Проекты Новый проект;
- 2. Заполните форму создания сборки. Обязательные для заполнения поля отмечены символом звездочки (\*);
- 3. Нажмите на кнопку **Сохранить,** для того, чтобы продолжить процесс создания проекта.

| 💌 🏟 Новый проект - ABF 🛛 🗙 🛞 Index of /mikhailnov2_ | berso ×   +                                                                                                    | _ @ X                         |
|-----------------------------------------------------|----------------------------------------------------------------------------------------------------|-------------------------------|
| ← → C = abf.io/projects/new                         |                                                                                                    | 🛠 🔒 Окно в режиме инкогнито : |
| 📚 👌 Платформы 🕤 Проекты 📽 Мониторинг задач  😁 Гру   | лппы 🖽 Бюллетени 🖄 Статистика О Repoclosure 😪 Jenkins 🔲                                                                                | ыск 🕐 mikhailnov2 💠           |
| Теперь регистрация только по инвайтам. Пригла       | шать может кто угодно, нужно создать инвайт по ссылке и передать ссылк                                                                 | у для регистрации человеку.   |
| <u>*</u> Название проекта<br>Описание               | Новый проект<br>Введите название проекта здесь.                                                                                        |                               |
| * Владелец                                          | я                                                                                                    | ~                             |
| Группа                                              |                                                                                                    | ~                             |
| .* Видимость                                        | Публичный                                                                                                    | ~                             |
| Импортировать код из<br>src.rpm                     | <ul> <li>Проект является пакетом</li> <li>Архитектурно-зависимый</li> <li>Выберите файл файл не выбран</li> <li>Опционально</li> </ul> |                               |

Рисунок 7: Создание нового проекта

После создания будет сгенерирован пустой git-репозиторий, который необходимо заполнить:

- добавить . spec-файл (описание пакета);

— добавить файл .abf.yml (описание сторонних источников в репозитории, если они есть).

# 3.2 Этапы сборки проекта

Для примера рассмотрим создание проекта с именем test1:

# 3.2.1 Настройка доступа к репозиторию

Взаимодействие с git-репозиторием может осуществляться через протоколы HTTP и SSH.

Настройка доступ через SSH протокол выполняется следующим образом:

- Создайте ключевую пару с помощью команды:

ssh-keygen

— Добавьте открытый ключ в разделе **Настройки** → **SSH-ключи** в меню платформы ABF;

— После добавления ключа возможна работа с репозиторием через команду git clone ssh://<aдрес\_репозитория>

## 3.2.2 Клонирование репозитория проекта

Перед внесением изменений в проект и запуском сборки необходимо клонировать соответствующий репозиторий. Клонирование — это обязательный этап подготовки, позволяющий получить локальную копию проекта для редактирования его содержимого.

Система ABF использует git-репозитории для хранения и управления исходными файлами пакетов. Все изменения, необходимые для сборки (модификация .specфайлов, обновление патчей, добавление новых исходников и др.), должны быть зафиксированы в Git-коммитах и отправлены на сервер (push).

Для этого репозиторий проекта клонируется локально с использованием gitклиента:

git clone https://abf.rosalinux.ru/<пользователь или группа>/<имяпроекта>.git

После клонирования разработчик может вносить изменения в проект, создавать коммиты и отправлять их в репозиторий. Только после этого становится возможен запуск сборки с использованием актуального состояния проекта.

Клонирование не требуется только в случае повторной сборки проекта без внесения изменений. Однако при любой модификации файлов — клонирование обязательно.

Пример клонирования публичного проекта:

git clone https://abf.rosalinux.ru/rosa/hello.git

После выполнения команды локально создается директория с копией проекта, в которой можно производить все необходимые изменения перед сборкой.

# 3.2.3 Подготовка файлов для сборки

Создайте в локальном репозитории файл с расширением .spec (например, test1.spec). Название файла, как правило, совпадает с названием проекта, но это не обязательное требование.

Дополнительно создайте файл .abf.yml с описанием исходных файлов, необходимых для сборки. Пример строки в .abf.yml:

#### sources:

#### - имя\_файла.tar.gz sha1:1234567890abcdef...

Исходные файлы, которые необходимо использовать для сборки, прописываются в параметре source0. Обратите внимание на то, что все указанные исходные файлы при сборке должны быть заранее загружены в службу File Store, дополнительно загружаться со сторонних ресурсов в Интернете они не будут.

Файл .abf.yml содержит информацию о бинарных файлах, используемых в проекте. Рекомендуется периодически проверять и очищать секцию removed\_sources от ненужных файлов, чтобы ускорить сборку проектов и снизить нагрузку на файловое хранилище.

# 3.2.4 Добавление сторонних источников в репозиторий через службу File Store

Служба File Store является неотъемлемой частью платформы ABF, она используется для хранения сторонних исходных файлов, которые не включаются в gitрепозиторий. Загрузка файлов осуществляется:

— через веб-интерфейс службы по адресу https://file-store.rosa.ru по кнопке **Add file** (авторизация по логину и паролю от ABF);

- с помощью командной утилиты abf-put.

| 💌 🌻 Проект mikhailnov2/test1 - / 🗙   🟮 ABF                                | × 🕴 🎯 Index of /mikhailnov2_perso 🗙 | 🜻 Rosa File Store 🛛 🗙 🕂 | _                         | e x     |
|---------------------------------------------------------------------------|-------------------------------------|-------------------------|---------------------------|---------|
| ← → C 😋 file-store.rosa.ru                                                |                                     | *                       | 🔒 Окно в режиме инкогнитс |         |
| Rosa File Store                                                           |                                     |                         | About Co                  | ontacts |
|                                                                           | Hash for search                     |                         |                           |         |
| Select files<br>Add files to the upload queue and click the start button. |                                     |                         | Size Status               |         |
|                                                                           |                                     |                         |                           | *       |
|                                                                           | Drag files here.                    |                         |                           |         |
|                                                                           |                                     |                         |                           |         |
| Add files 🔄 Start upload                                                  | •                                   |                         | 0 b 0%                    |         |

Рисунок 8: Веб-интерфейс службы File Store

## Утилита abf-put

Команда abf put предназначена для загрузки изменений, внесённых в локальном репозитории, на сервер АВГ. Она выполняет следующие действия:

— загружает бинарные файлы из текущей директории на файловый сервер ABF и добавляет их идентификаторы в файл .abf.yml;

— определяет файлы, указанные в .abf.yml, которые больше не нужны для сборки, и перемещает их в секцию removed\_sources файла .abf.yml;

— применяет все изменения в проекте, сделанные локально, и отправляет их в удалённый Git-репозиторий.

#### Пример использования:

abf put -m "Обновление версии пакета"

Команда abf put поддерживает следующие опции:

— -m, --message <cooбщение>: сообщение коммита, передаваемое команде git commit.

— -s, --minimal-file-size <size>: минимальный размер бинарного файла, при превышении которого файл загружается на файловый сервер. По умолчанию — 0.

— -n, --do-not-remove-files: не удалять бинарные файлы из текущей директории после их загрузки.

— -a, --upload-all: загружать все бинарные файлы из текущей директории, независимо от их использования в spec-файле.

Для получения ссылок на исходники, указанные в .spec-файле, используется команда:

#### spectool -g \*.spec

Эта команда подставляет значения макросов %name и %version и скачивает соответствующий архив.

Пример команды загрузки:

#### abf-put имя\_файла.tar.gz

В результате в .abf.yml автоматически добавляется строка с именем файла и его хэш-суммой SHA1.

Для поиска и выгрузки исходно файла из службы File Store необходимо скопировать хэш-сумму файла SHA1 и вставить в соответствующую форму **Search** службы File Store. После нажатия на кнопку **Search** будет сформирована ссылка на скачивание файла.

# 3.2.5 Коммиты и отправка изменений на сервер

Добавьте файлы в индекс git:

git add

Зафиксируйте изменения:

```
git commit -m "Initial commit"
```

Отправьте изменения на сервер:

git push

После отправки изменений все добавленные в проект файлы будут отображаться в пользовательском веб-интерфейсе АВF в разделе работы с проектом.

| 👻 🏮 Проект mikhailnov2/test1 в 👘                          | × 🏮 ABF                          | ×   🛇 Index of /mikhailno   | v2_perso 🗙   🏮 Rosa File Store  | ×   +                          | -                     | ēΧ      |
|-----------------------------------------------------------|----------------------------------|-----------------------------|---------------------------------|--------------------------------|-----------------------|---------|
| $\leftrightarrow$ $\rightarrow$ $C_{b}$ = abf.io/mikhailr |                                  |                             |                                 | *                              | Окно в режиме инкогни |         |
| 📚 👌 Платформы 🕤 Проекты                                   | 🕫 Мониторинг задач 🛛 👹 Группь    | 🕮 Бюллетени 🕍 Стати         | стика ORepoclosure 📽 Jenkin     | s Поиск                        | U mikhailr            | ov2 🌣 🧴 |
| 🔓 mikhailnov2/test1 🖄 Код н                               | 📽 Сборки 🏾 Ф Трекер (0) 🗮 Пул    | реквесты (0) 🔅 Настройки    |                                 |                                |                       |         |
| Теперь регистраци                                         | ия только по инвайтам. Приглашат | может кто угодно, нужно со  | здать инвайт по ссылке и переда | ъ ссылку для регистра          | ции человеку.         |         |
| HTTP S                                                    | SH ? git@abf.io:mikhailnov2/te   | st1.git                     | чтение и запись                 | Текущая ветка/тег:             | master 🗸              |         |
| 省 Файлы 🍤 Ком                                             | миты 🧗 Ветки (1) 💊 Теги (0)      |                             |                                 |                                |                       |         |
| Последний н                                               | коммит                           |                             |                                 |                                |                       |         |
| D mikhailnov<br>init                                      | добавил коммит fd920af1c5 17 a   | пр 2025, 21:10 (несколько с | екунд назад)                    |                                |                       |         |
| Файлы в                                                   |                                  |                             |                                 |                                |                       |         |
| test1 /                                                   |                                  |                             | 🕇 Новая сборка                  | а 🏼 🕨 Клонировать              | Пул реквест           |         |
| Файл                                                      | Сообщен                          | ие                          |                                 | Дата модификаци                | и                     | - 1     |
| abf.yml                                                   | init                             |                             |                                 | 2025-04-17 21:10 (н<br>назад ) | есколько секунд       |         |
| test1.spec                                                | init                             |                             |                                 | 2025-04-17 21:10 ( +           | есколько секунд       |         |

Рисунок 9: Список файлов, загруженных в пользовательский проект

# 3.2.6 Запуск сборки пакета

После подготовки файлов необходимо инициировать сборку:

— Нажмите кнопку **Новая сборка** в рабочем интерфейсе проекта ABF, после чего откроется меню сборки, где необходимо выбрать необходимые параметры;

— В выпадающем списке **Сохранить в репозиторий** выберете проект, в который будет осуществляться сборка пакетов;

— В поле **Версия** выберите ветку для сборки пакетов;

— В блоке **Архитектура** отметьте аппаратную архитектуру, под которую будет осуществляться сборка;

| 👻 🏮 Новая сборка - Проект mikh 🗙 🏮 АВР                                   | × │ 	⊗ Index of /mikhailnov2_perso                                                                                                    | 🗙   📦 Rosa File Store                                                                                               | ×   +                                                                                         | _ @ X                 |  |  |
|--------------------------------------------------------------------------|----------------------------------------------------------------------------------------------------|----------------------------------------------------------------------------------------------------|-----------------------------------------------------------------------------------------------|-----------------------|--|--|
| ← → C 😁 abf.io/mikhailnov2/test1/build_                                  | lists/new?build_list%5Bproject_version%5D=master                                                                                             |                                                                                                    | \$ & OK                                                                                       | но в режиме инкогнито |  |  |
| 📚 👌 Платформы 🕤 Проекты 📽 Мониторинг                                     | задач 👹 Группы 🖽 Бюллетени 🖿 Статистика 🕻                                                                                                    | Repoclosure 😋 Jenkins                                                                                               | Поиск                                                                                         | 🚺 mikhailnov2 🌣 🧴     |  |  |
| 🔓 mikhailnov2/test1 🖄 Код 📽 Сборки 🛛 Тр                                  | екер (0) 🗧 Пул реквесты (0) 🏼 Ф Настройки                                                                                                    |                                                                                                    |                                                                                               |                       |  |  |
| Теперь регистрация только по инва                                        | итам. Приглашать может кто угодно, нужно создать ин                                                                                          | вайт по ссылке и передать сси                                                                                       | ылку для регистрации чело                                                                     | звеку.                |  |  |
| Собрано для платформы                                                    | Сохранить в репозиторий                                                                                                    | Дополнительные                                                                                                    | е параметры                                                                                   |                       |  |  |
| cobalt79                                                                 | mikhailnov2_personal/main                                                                                                    | ✓ 'urpmi_options' для                                                                                               | *.cfg файла                                                                                   |                       |  |  |
| □ base                                                                   | Версия                                                                                                    | 'urpm_options' для *                                                                                                | *.cfg файла                                                                                   |                       |  |  |
|                                                                          | master                                                                                                    | ✔ Сборка src.rpm                                                                                                    |                                                                                               |                       |  |  |
| □ contrib                                                                | Архитектура                                                                                                    | Сборка грт                                                                                                    |                                                                                               |                       |  |  |
|                                                                          | ✓ aarch64                                                                                                    | Настройки                                                                                                    |                                                                                               |                       |  |  |
| rosa13                                                                   | e2kv4                                                                                                    | Автоматическая пуб                                                                                                  | бликация                                                                                      |                       |  |  |
| main<br>contrib<br>non-free<br>rosa2021.1<br>main<br>contrib<br>non-free | <ul> <li>ызв6</li> <li>i686</li> <li>loongarch64</li> <li>riscv64</li> <li>x86_64</li> <li>Критичность обновления</li> <li>bugfix</li> </ul> | По умолчанию<br>Создать контейнер<br>Подключить 'testin<br>Использовать кош<br>Использовать кош<br>Сохранить RPM bu | р автоматически<br>igʻ подрепозиторий<br>іированный chroot<br>іолнительные тесты<br>uild root | ~                     |  |  |
| rosa2021.15                                                              | Дополнительные репозитории 🕖                                                                                                    | Дополнительные но                                                                                                   | оды                                                                                           |                       |  |  |

Рисунок 10: Меню сборки пакетов

 При первой сборке пакетов необходимо отключить какие-либо дополнительные репозитории в соответствующем блоке;

— В блоке **Собрано для платформы** выбираются платформа под которые будет осуществляться сборка;

— При необходимости в блоке Настройки установите флажок Создать контейнер автоматически — это создаст мини-репозиторий только с результатом данной сборки. Также данная опция будет дополнительно предложена после окончания сборки пакетов.

## 3.2.7 Проверка тестов после сборки

Для того, чтобы провести дополнительное тестирование собранных пакетов в блоке **Настройки** при сборке пакетов установите флажок **Использовать дополнительные тесты**.

Дополнительные тесты выполняются путем установки всех собранных пакетов, после чего система проверяет успешно ли прошла установка. Если какие-либо зависимости отсутствуют, тесты завершатся с ошибкой. В этом случае появится кнопка **Перезапустить тесты**.

Для инициации процесса сборки пакетов нажмите на кнопку Начать сборку.

# 3.2.8 Просмотр сборочных листов

Обновите рабочей интерфейс ABF, после чего в рабочем поле будут отображены все сборочные листы проекта.

| Ľ  | 🌲 Мон                                                                                                    |                                                      | тов - ABF 🗙 🌻                                    |                |                                    | ×   🔄 Index of /mikhailnov2_per                                                                                                    | ao 🗙                                 | Rosa File Store                                                                                          |                                                    | _ e ×                                                                                       |
|----|----------------------------------------------------------------------------------------------------|------------------------------------------------------|--------------------------------------------------|----------------|------------------------------------|----------------------------------------------------------------------------------------------------|--------------------------------------|----------------------------------------------------------------------------------------------------|----------------------------------------------------|---------------------------------------------------------------------------------------------|
|    | → C                                                                                                    | abf.i                                                |                                                  | t1/build_list  | :s#?utf8=√&fil                     | ter%5Bownership%5D=owned&per_pa                                                                                                    | ge=25&page                           | =1&autoreload=true                                                                                       | 🛧 🖨 Окн                                            | ю в режиме инкогнито                                                                        |
| \$ | 👌 Пла                                                                                                    | тформы 🜍                                             | Проекты 😂 Мон                                    | иторинг за,    | дач 😁 Групі                        | пы 🕮 Бюллетени 🕍 Статистика                                                                                                    | O Repoclos                           | ure 😋 Jenkins Поиск                                                                                      |                                                    | 🕐 mikhailnov2 🔅                                                                             |
| 6  | mikhailn                                                                                                    | ov2/test1                                            | 🕲 Код 📽 Сборк                                    | ки 🛛 Трек      | ер (0) 🗧 Пу                        | л реквесты (0) 🔅 Настройки                                                                                                    |                                      |                                                                                                    |                                                    |                                                                                             |
| •  | Воркерь                                                                                                    | и сборки: ABF                                        | 50 пользовател                                   | ьских 2        | Заданий в оч                       | ереди: пользовательских 26 массо                                                                                                    | вой сборки                           | о заданий выполняется                                                                                    |                                                    |                                                                                             |
| B  | воркеры пу                                                                                                    | /бликации: ко                                        | личество 🚺 зада                                  | ний в очере    | еди 🕕 задан                        | ий выполняется 0                                                                                                    |                                      |                                                                                                    |                                                    |                                                                                             |
|    | Теперь регистрация только по инвайтам. Приглашать может кто угодно, нужно создать инвайт по ссылке и передать ссылку для регистрации человеку. |                                                      |                                                  |                |                                    |                                                                                                    |                                      |                                                                                                    |                                                    | овеку.                                                                                      |
|    |                                                                                                    |                                                      |                                                  |                |                                    | a succession of the second second second second second second second second second second second second second                                                |                                      |                                                                                                    |                                                    |                                                                                             |
|    | + Новая сборка                                                                                                    |                                                      |                                                  |                |                                    |                                                                                                    |                                      |                                                                                                    |                                                    |                                                                                             |
| -  |                                                                                                    |                                                      |                                                  |                |                                    | <b>т</b> новая соорка                                                                                                    |                                      |                                                                                                    |                                                    |                                                                                             |
| ٦  | 🕇 Фильтры                                                                                                    |                                                      |                                                  |                |                                    | т новая соорка                                                                                                    |                                      |                                                                                                    |                                                    | ^                                                                                           |
|    | 🕇 Фильтры<br>Id                                                                                                    | Статус                                               | Проект                                           | Версия         | Изменения                          | <ul> <li>новая соорка</li> <li>Сохранить в репозиторий</li> </ul>                                                                                             | Архит-ра                             | Пользователь                                                                                             | Hostname                                           | <ul> <li>Информация получена</li> </ul>                                                     |
| ^  | Фильтры<br>Id<br>5408974                                                                                                    | Статус<br>собирается<br>00:00                        | Проект<br>mikhailnov2/test1                      | Версия         | <b>Изменения</b><br>fd920          | Сохранить в репозиторий<br>mikhailnov2_personal/main (rosa13)                                                                                                 | Архит-ра<br>x86_64                   | Пользователь<br>mikhailnov2 (mikhailnov2)                                                                | Hostname<br>builder.rosalinux.ru                   | Информация получена<br>2025-04-17 21:13                                                     |
| ^  | Фильтры<br>Id<br>5408974<br>5408975                                                                                                    | Статус<br>собирается<br>00:00<br>собирается<br>00:00 | Проект<br>mikhailnov2/test1<br>mikhailnov2/test1 | Версия         | <b>Изменения</b><br>fd920<br>fd920 | новая соорка     Сохранить в репозиторий     mikhailnov2_personal/main (rosa13)     mikhailnov2_personal/main (rosa13)                                        | <b>Архит-ра</b><br>x86_64<br>aarch64 | Пользователь<br>mikhailnov2 (mikhailnov2)<br>mikhailnov2 (mikhailnov2)                                   | Hostname<br>builder.rosalinux.ru<br>huawei.rosa.ru | <ul> <li>Информация получена</li> <li>2025-04-17 21:13</li> <li>2025-04-17 21:13</li> </ul> |
| ^  | Фильтры<br>Id<br>5408974<br>5408975                                                                                                    | Статус<br>собирается<br>00:00<br>собирается<br>00:00 | Проект<br>mikhailnov2/test1<br>mikhailnov2/test1 | Версия         | Изменения<br>fd920<br>fd920        | Ф Нован Соорка<br>Сохранить в репозиторий<br>mikhailnov2_personal/main (rosa13)<br>mikhailnov2_personal/main (rosa13)                                         | Архит-ра<br>x86_64<br>aarch64        | Пользователь<br>mikhailnov2 (mikhailnov2)<br>mikhailnov2 (mikhailnov2)                                   | Hostname<br>builder.rosalinux.ru<br>huawei.rosa.ru | <ul> <li>Информация получена</li> <li>2025-04-17 21:13</li> <li>2025-04-17 21:13</li> </ul> |
| ^  | Id<br>5408974<br>5408975                                                                                                    | Статус<br>собирается<br>00:00<br>собирается<br>00:00 | Проект<br>mikhailnov2/test1<br>mikhailnov2/test1 | Версия<br>ROSA | Изменения<br>fd920<br>fd920        | • Новая соорка<br>Сохранить в репозиторий<br>mikhailnov2_personal/main (rosa13)<br>mikhailnov2_personal/main (rosa13)<br>• О компании - Условия использования | Архит-ра<br>x86_64<br>aarch64        | Пользователь<br>mikhailnov2 (mikhailnov2)<br>mikhailnov2 (mikhailnov2)<br>ботчиков - Идеи для ABF - Блог | Hostname<br>builder.rosalinux.ru<br>huawei.rosa.ru | <ul> <li>Информация получена</li> <li>2025-04-17 21:13</li> <li>2025-04-17 21:13</li> </ul> |

Рисунок 11: Список сборочных листов проекта

Перейдите на сборочную страницу по нажатию на id пакета. Адрес страницы сборочного листа имеет формат: **abf.io/buildlists/номер сборочного листа** 

На открывшейся странице отображается основные данные и другая информация по собираемому пакету, указывается ожидаемое время сборки и текущее время сборки.

На момент, пока сборка еще не завершена, на сборочной странице можно отменить сборку или пересоздать сборку нажатием на соответствующую кнопку:

— Кнопка **Пересоздать сборку** не отменяет текущую сборку, она просто открывает страницу создания новой сборки, в которой настройки выставлены аналогично сборке, которую вы пересоздали.

— Кнопка **Отменить сборку** досрочно завершает сборку но логи сборки все равно появляются в сборочном листе.

Также на данной странице в режиме реального времени можно просматривать лог сборки.

| 💌 🌻 Мониторинг проектов | - × 🏮 Сборочный лист - Прос 🗙 🌻                                                       | ABF × S Inde                                                                                                    | ex of /mikhailnov2_p 🗙 | 🌻 Rosa File Store |          | ×   + _               | e | × |
|-------------------------|---------------------------------------------------------------------------------------|----------------------------------------------------------------------------------------------------|------------------------|-------------------|----------|-----------------------|---|---|
| ← → C 😁 abf.io/b        | uild_lists/5408974                                                                    |                                                                                                    |                        | \$                | <b>A</b> | Окно в режиме инкогни |   |   |
|                         | <ul> <li>Элементы сборки</li> <li>Элементы сборки</li> <li>Элементы сборки</li> </ul> | asef28827boba169ddf666'.<br>can look around, make experimental<br>iscard any commits you make in this<br>y switching back to a branch.<br>retain commits you create, you may<br>the switch command. Example: | Se                     |                   |          |                       |   |   |
| ~                       | Название                                                                              | Версия                                                                                                    | Статус                 |                   |          |                       |   |   |

Рисунок 12: Просмотр лога сборки пакетов в реальном времени

По завершению сборки пакета, полный лог сборки будет доступен в виде текстового файла.

# 3.2.9 Завершение сборки

Все собираемые пакеты имеют общую очередь, где публикация происходит последовательно.

Когда все пакеты успешно собраны и опубликованы в сборочном листе, в блоке **Пакеты** отображается список всех собранных пакетов, в блоке **Логи** — все логи сборки.

| 💌 🏮 Мониторинг прос 🗙 🏮 Сбороч | чный лист - 🗙 🏮 Сборочный лист - 🗴       | 🜲 ABF 🛛 🗙 🛛            | 🕙 Index of / miki | hailn 🗙 | 🌒 Rosa     | File Store | ×   + _ u               | Ρ×       |
|--------------------------------|------------------------------------------|------------------------|-------------------|---------|------------|------------|-------------------------|----------|
| ← → C 😁 abf.io/build_lists/540 |                                          |                        |                   |         |            | *          | Окно в режиме инкогнито |          |
| Пакеть                         | bl                                       |                        |                   |         |            |            |                         | <b>^</b> |
| Полное                         | е имя                                    | Название               | Размер            | Эпоха   | Версия     | Релиз      |                         |          |
| dos2uni:                       | ix-7.5.2-3-rosa13.x86_64.rpm             | dos2unix               | 428.0KiB          |         | 7.5.2      | 3          |                         |          |
| dos2uni:                       | ix-7.5.2-3.src.rpm                       | dos2unix               | 976.65KiB         |         | 7.5.2      | 3          |                         |          |
| dos2uni:                       | ix-debuginfo-7.5.2-3-rosa13.x86_64.rpm   | dos2unix-debuginfo     | 70.05KiB          |         | 7.5.2      | 3          |                         |          |
| dos2uni:                       | ix-debugsource-7.5.2-3-rosa13.x86_64.rpm | dos2unix-debugsource   | 34.02KiB          |         | 7.5.2      | 3          |                         |          |
|                                |                                          |                        |                   |         |            |            |                         |          |
| Логи                           |                                          |                        |                   |         |            |            |                         |          |
| Имя файл                       | ла SHA1                                  |                        | Размер (МБ)       | Созда   | н          |            |                         |          |
| build.log.gz                   | z 32b5d4773b08497baaf                    | 516274171d98cf346a900  | 0.00              | 2025-0  | 4-17 18:14 | 45 UTC     |                         |          |
| installed_pl                   | okgs.log.gz 860cf50d9efb38f61005         | 46f0bc27459badbc9151   | 0.01              | 2025-0  | 4-17 18:14 | :45 UTC    |                         |          |
| root.log.gz                    | bde56f1f35426aa3d31a                     | a7e6a00b83d7c260115cb  | 0.02              | 2025-0  | 4-17 18:14 | :45 UTC    |                         |          |
| script_outp                    | put.log e13266cd13d6f6a6dce              | ebc22fb572547de3109f8  | 0.11              | 2025-0  | 4-17 18:14 | :45 UTC    |                         |          |
| state.log.gz                   | z a963f3dfaed12075104a                   | adcb2983b3833999004a3  | 0.00              | 2025-0  | 4-17 18:14 | :45 UTC    |                         |          |
| test.04-17-2                   | -2025-18-13-16.log 76b8ba2653d27e48b85   | 5ca8a7f743539a69001bb8 | 0.01              | 2025-0  | 4-17 18:14 | :45 UTC    |                         |          |
| ^                              |                                          |                        |                   |         |            |            |                         |          |

Рисунок 13: Собранные пакеты и логи по текущему проекту пользователя

Файл script\_output.log является основным логом сборки.

Все собранные пакеты будут опубликованы по адресу, который указывался ранее в разделе 2.4 : **abf-downloads.rosa.ru/(или иной адрес данной копии abf)/название\_платформы**. После успешной сборки данный репозиторий может быть подключен как репозиторий к менеджеру пакетов DNF.

# **4** РАБОТА С КОНСОЛЬНЫМ КЛИЕНТОМ АВF

Система ABF также предоставляет консольный клиент abf, предназначенный для выполнения ряда задач через командную строку без необходимости использования веб-интерфейса. Данный инструмент позволяет разрабатывать, собирать и управлять проектами в системе ABF в автоматизированном или скриптовом режиме.

Консольный клиент доступен в репозиториях дистрибутива и устанавливается через систему управления пакетами:

sudo dnf install abf-console-client

После установки необходимо выполнить базовую настройку.

#### 4.1 Аутентификация и настройка клиента

Перед началом работы необходимо пройти аутентификацию с использованием учетной записи ABF. Выполните следующую команду:

#### abf login

При этом потребуется ввести логин и пароль. После успешной авторизации клиент сохранит конфигурационные данные в пользовательском каталоге.

Проверить текущую конфигурацию можно с помощью команды:

abf whoami

## 4.2 Получение информации о проекте

Консольный клиент позволяет получать различную информацию о проектах:

- Просмотр списка собственных проектов:

#### abf projects list

- Просмотр информации о конкретном проекте:

abf project show <имя\_проекта>

# 4.3 Управление задачами сборки

Запуск сборки пакета можно выполнить из локального каталога проекта:

#### abf build --arch x86\_64 --platform <имя\_платформы>

Параметры сборки могут быть уточнены в командной строке, включая архитектуру, тип сборки и используемые репозитории. Также возможно указание тестовой сборки, без публикации артефактов в основной репозиторий.

#### 4.4 Загрузка исходников

Для загрузки новых исходных файлов (например, .tar.gz-архивов), используйте команду:

abf put <путь\_к\_файлу>

Загруженные файлы автоматически размещаются в службе File Store и становятся доступными в проекте.

## 4.5 Управление релизами и публикация

Публикация пакетов и управление релизами также может быть выполнена через консольный клиент. Для этого используется команда:

#### abf publish <опции>

Подробности публикации (включая размещение в определённом репозитории, выбор архитектур и др.) можно задать через параметры CLI.

#### 4.6 Дополнительные возможности

Консольный клиент предоставляет дополнительные возможности при работе с утилитой. Список основных команд консольного клиента ABF представлен в таблице1.

| Команда               | Назначение                                   |
|-----------------------|----------------------------------------------|
| abf login             | Аутентификация пользователя в системе ABF.   |
| abf whoami            | Отображение текущего авторизованного         |
|                       | пользователя.                                |
| abf projects list     | Просмотр списка проектов пользователя.       |
| abf project show      | Просмотр информации о конкретном проекте.    |
| <имя_проекта>         |                                              |
| abf buildarch         | Запуск сборки пакета с указанием архитектуры |
| <архитектура>platform | и платформы.                                 |

Таблица 1 — Основные команды консольного клиента АВF

| <платформа>                             |                                             |
|-----------------------------------------|---------------------------------------------|
| abf builds list                         | Список всех сборочных заданий пользователя. |
| abf build cancel                        | Отмена задания на сборку.                   |
| <id_задания></id_задания>               |                                             |
| abf build log <id_задания></id_задания> | Получение логов по сборочному заданию.      |
| abf put <путь_к_файлу>                  | Загрузка сторонних файлов в File Store.     |
| abf publish <опции>                     | Публикация собранного пакета в репозиторий. |

# ПЕРЕЧЕНЬ СОКРАЩЕНИЙ

| ПО    | - | Программное обеспечение                                                          |  |  |  |  |  |  |  |
|-------|---|----------------------------------------------------------------------------------|--|--|--|--|--|--|--|
| ABF   | _ | Automated Build Farm (автоматизированная сборочная ферма)                        |  |  |  |  |  |  |  |
| ΑΡΙ   | - | Application Programming Interface (программный интерфейс приложения)             |  |  |  |  |  |  |  |
| DNF   | - | DNF (Dandified Yum) — менеджер пакетов для RPM-дистрибутивов<br>Linux            |  |  |  |  |  |  |  |
| HTTPS | - | HyperText Transfer Protocol Secure (защищённый протокол передачи<br>гипертекста) |  |  |  |  |  |  |  |
| ISO   | _ | Файловый образ диска в формате ISO                                               |  |  |  |  |  |  |  |
| RPM   | - | RPM Package Manager (система управления пакетами RPM)                            |  |  |  |  |  |  |  |
| VCS   | - | Version Control System (Система контроля версий)                                 |  |  |  |  |  |  |  |
|       |   |                                                                                  |  |  |  |  |  |  |  |

| Лист регистрации изменений |                     |                 |            |                     |                               |                |                                          |         |      |
|----------------------------|---------------------|-----------------|------------|---------------------|-------------------------------|----------------|------------------------------------------|---------|------|
| Номера листов (страниц)    |                     |                 |            | страниц)            | Pooro                         |                |                                          |         |      |
| Изм                        | изме-<br>ненны<br>х | заме-<br>ненных | но-<br>вых | аннулиро-<br>ванных | _ всего<br>листов в<br>докум. | №<br>документа | входящий №<br>сопровод. докум.<br>и дата | Подпись | Дата |
|                            |                     |                 |            |                     |                               |                |                                          |         |      |
|                            |                     |                 |            |                     |                               |                |                                          |         |      |